## 高速缓存库

在Smartbi中高速缓存库主要是为了加速数据查询和分析。

# 支持范围 配置步骤 各数据库的连接详情

#### 支持范围

高速缓存库支持下面几种数据库:

- GaussDB (DWS)
- Presto+Hive
- SelectDB
- SmartbiMpp,广州思迈特软件有限公司研发的高速缓存库
   SmartbiMppMD,广州思迈特软件有限公司研发的高速缓存库
- Vertica
- 星环
- StarRocks

采购高速缓存MPP模块后,可以根据实际情况选择以上几种数据库中的一种作为高速缓存库。

1、高速缓存库支持将表抽取至ClickHouse多副本集群,抽取方式与之前抽取至分布式集群相同,选定分区字段即可。 **(i**)

#### 配置步骤

高速缓存库在Smartbi中的配置方法如下:

- (1) 启动服务器,在浏览器输入Smartbi地址,进行登录;
- (2) 输入用户名密码,登录平台;

(3) 在"系统导航栏"选择 数据连接,在"资源目录区"的高速缓存库更多操作<sup>1</sup>,选择 打开,或双击 高速缓存库;

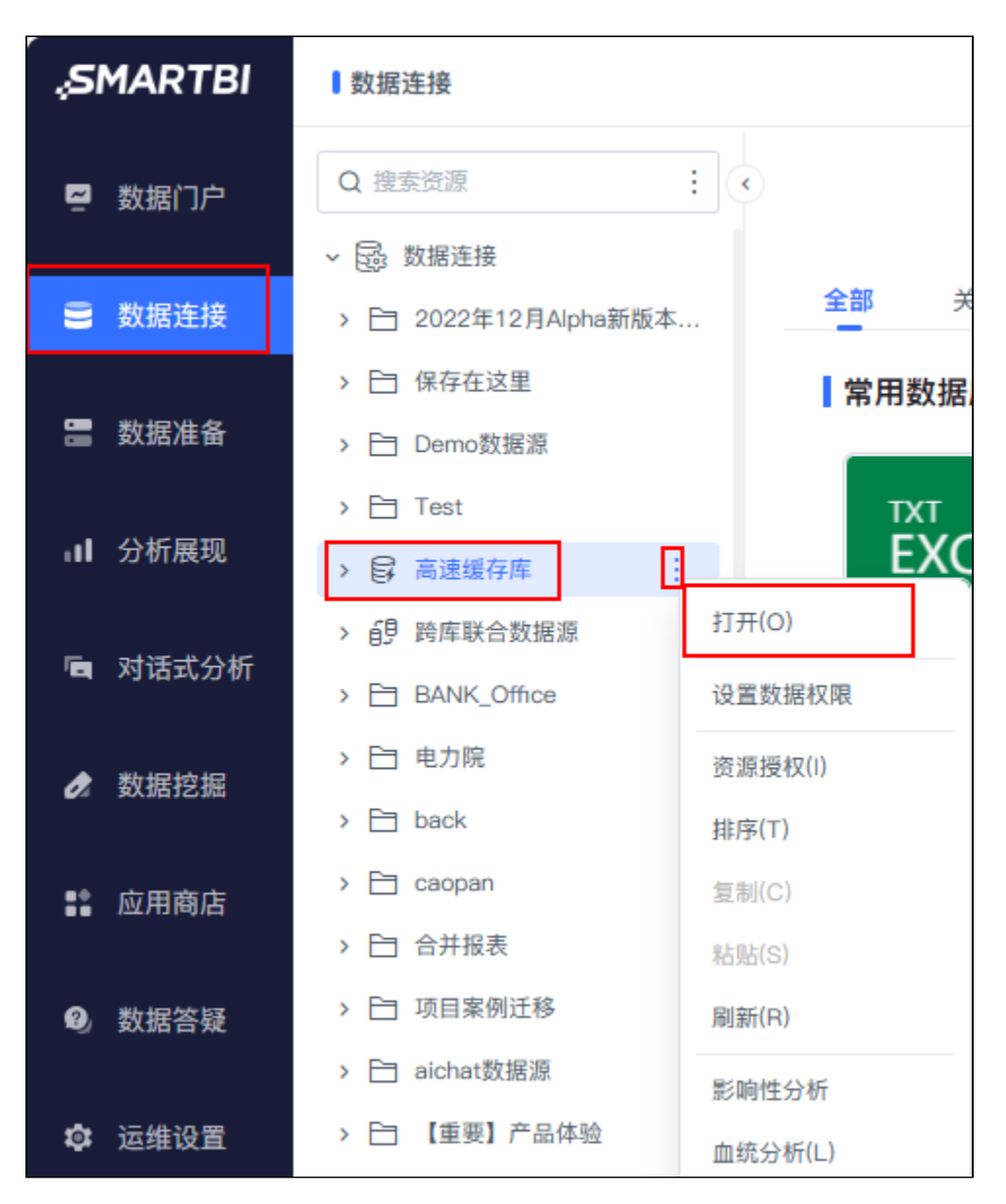

(4) 进入"高速缓存库"界面

| 高速缓存库   |                                 |                                         |  |
|---------|---------------------------------|-----------------------------------------|--|
| 名称*     | SmartbiCache                    |                                         |  |
| 别名      | 高速缓存库                           |                                         |  |
| 驱动程序类型* | SmartbiMpp                      | $\checkmark$                            |  |
| 选择驱动程序  | ● 产品内置 ○ 自定义                    |                                         |  |
| 驱动程序类*  | smartbi.jdbc.SmartbiMppCH       |                                         |  |
| 连接字符串*  | jdbc:smartbimppch://10.10.110.3 | 33:31824/default?socket_timeout=1000000 |  |
| 登录验证方式* | 用户名密码                           | ◇ 验证类型 ● 静态 ○ 动态                        |  |
| 用户名     | default                         |                                         |  |
| 密码      | •••••                           |                                         |  |
| 高级 >    |                                 |                                         |  |

(5) 据实际使用的数据库,修改相应连接属性,连接属性详情请参见 各数据库的连接详情;

(6) 点击保存,保存配置。

### 各数据库的连接详情

| 数据库          |         | 配置说明                                                                                                    |
|--------------|---------|----------------------------------------------------------------------------------------------------|
| 类型           |         |                                                                                                    |
| Gaus         | 高速缓存库   | ×                                                                                                    |
| sDB<br>(DWS) | 名称*     | SmartbiCache                                                                                                   |
|              | 别名      | 高速缓存库                                                                                                    |
|              | 驱动程序类型* | GaussDB(DWS) V 1、切换到GaussDB(DWS)                                                                               |
|              | 选择驱动程序  | ● 产品内置 ○ 自定义                                                                                                   |
|              | 驱动程序类*  | com.huawei.gauss200.jdbc.Driver                                                                                |
|              | 连接字符串*  | jdbc:gaussdb:// <servername>:8000/<database> 2、配置GaussDB(DWS)的连接信息,根据实际情况填写IP、端口、数据库名称</database></servername> |
|              | 登录验证方式* | 用户名密码 		 验证类型 ● 静态 ○ 动态                                                                                        |
|              | 用户名     | smartbi 3、GaussDB(DWS)的用户名                                                                                     |
|              | 密码      | 4、GaussDB(DWS)的密码                                                                                              |
|              | 高级 >    |                                                                                                    |
|              |         |                                                                                                    |
|              |         | 潮(出生物(T) 保存(S) 关闭(C)                                                                                           |
|              |         |                                                                                                    |
|              |         |                                                                                                    |
| Pres<br>to+H |         |                                                                                                    |
| ive          |         |                                                                                                    |
|              |         |                                                                                                    |
|              |         |                                                                                                    |

| 名称*                               | SmartblCache                                                                                                    |  |  |
|-----------------------------------|----------------------------------------------------------------------------------------------------|--|--|
| 别名                                | 高速缓存库                                                                                                    |  |  |
| 驱动程序类型*                           | Presto+Hive V                                                                                                    |  |  |
| 驱动程序存放目录                          | ○ 产品内置 ( <del>产品末内置驱动)</del> ● 自定义 HADOOP_HIVE ✓                                                                                                    |  |  |
| 链接方式*                             | 用户名密码 >                                                                                                    |  |  |
| Hive 连接字符串:*                      | jdbc:hive2://smartbi-hadoop:10000/default 1、Hive的连接地址、ip、端口、数据库                                                                                                    |  |  |
| Hive 用户名: *                       | root 2、Hive的用户名                                                                                                    |  |  |
| Hive 密码: *                        | ····· 3、Hive的密码                                                                                                    |  |  |
| 导入数据到HDFS服务器的配置,要求该服务器上已经安装HDFS环境 |                                                                                                    |  |  |
| 服务器地址: *                          | smartbl-hadoop 4、具有ssh权限的hdfs服务器地址,如果默认ssh端口不是22,需要服务器ip:                                                                                                    |  |  |
| 服务器用户(有 HDFS 权限): *               | root 5、ssh的用户名 ssh端口                                                                                                    |  |  |
| 服务器密码: *                          | 6、ssh的密码                                                                                                    |  |  |
| SSH 验证类型 (允许空值):                  |                                                                                                    |  |  |
| 服务器临时目录: *                        | /opt 7、抽数时的临时目录,需要ssh用户具有可读写的权限                                                                                                    |  |  |
| HDFS临时目录: *                       | /tmp 8、抽数时hdfs的临时目录,需要Hive用户具有此目录的读写权限                                                                                                    |  |  |
| Thrift URI: *                     | thrift://smartbi-hadoop:9083 9、Thrift URL,在进行跨库查询时需要用到                                                                                                    |  |  |
| 说明:                               | 如果要提高访问效率,需要提供HDFS的配置文件: core-site.xml和hdfs-site.xml,<br>将两个配置文件复制到Presto新在机器后,修改Presto服务器中的配置文件 <prestodir>/etc/catalog/smartbix/smartbicache.properties<br/>添加一个键值hive.config.resources= &lt;配置文件的路径 &gt;/core-site.xml, &lt;配置文件的路径 &gt;/hdfs-site.xml</prestodir> |  |  |

⚠ presto使用注意

1、Presto执行多表关联查询时,会把多表拆分成多个执行计划执行,这样会影响查询效率。因此Presto不适合执行的多表关联场景有:跨

2、Presto的关联机制:Presto会默认执行广播式的JOIN操作,会将左表拆分到几个工作节点上,然后发送整个右表分别到已拆分好的处理 出工作节点的内存限制,进而出错。因此,需要把数据量大的表放在左表才能保证查询正常。

3、presto+hive作为高速缓存库时,若hive设置了用户名密码,那么presto的配置中就需使用https证书(证书需根据服务器生成),因此 添加https证书的映射参数

| 跨库联合数据源 |                                                                                                    | ×     |
|---------|----------------------------------------------------------------------------------------------------|-------|
| 名称*     | SmartbiUnionDB                                                                                          |       |
| 别名      | 跨库联合数据源                                                                                                 |       |
| 选择驱动程序  | <ul> <li>产品内置</li> <li>自定义</li> </ul>                                                                   |       |
| 连接字符串*  | jdbc:smartbl:uniondb://t-10-10-35-15:8443?SSL=ture&SSLKeystorepath=D:/Tomcat/TOMCAT-V95/Presto/ads.keys | ]     |
| 登录验证方式* | 用户名密码     >     验证类型     ●     静态     动态                                                                | _     |
| 用户名     | root                                                                                                    |       |
| 密码      | •••••                                                                                                   |       |
| 高级 >    |                                                                                                    |       |
|         |                                                                                                    |       |
|         |                                                                                                    |       |
|         |                                                                                                    |       |
|         | 测试连续(T) 保存(S)                                                                                           | 关闭(C) |

4、当高速缓存库驱动程序类型选择了Presto+Hive,系统默认生成的别名是smartbicache.shive,包括了非法字符".",因此在查看高速缓可。

| 资源属性  |                                        | ×  |
|-------|----------------------------------------|----|
| 节点ID: | SCHEME.SmartbiCache.smartbicache.shive |    |
| 名称:   | smartbicache.shive                     |    |
| 别名:   | smartbicache.shive                     |    |
| 路径:   | 数据连接\高速缓存库\smartbicache.shive          |    |
| 类型名:  | 模式                                     |    |
| 描述:   |                                        |    |
| 创建人:  | 系统服务                                   |    |
| 创建时间: | 2019-08-06 18:28:38                    |    |
| 图标:   | é!! 选择                                 |    |
|       |                                        |    |
|       |                                        |    |
|       |                                        |    |
|       | <b>确定(O)</b> 取消(                       | C) |

| 10 | 高速缓存库                   | ×                                                                                                    |
|----|-------------------------|----------------------------------------------------------------------------------------------------|
|    |                         |                                                                                                    |
|    | 名标*                     | Smartbit.ache                                                                                                    |
|    | 别名                      | 高速缓存库                                                                                                    |
|    | 驱动程序类型*                 | SelectDB V 1、切换到SelectDB                                                                                                    |
|    | 选择驱动程序                  | ● 产品内置 ○ 自定义                                                                                                    |
|    | 驱动程序类*                  | com.mysqljdbc.Driver 2、配置SelectDB的连接信息,根据实际情况填写IP、端口、数据库名称                                                                               |
|    | 连接字符串*                  | jdbc:mysql:// <servername>:9030/<database>?useOldAliasMetadataBehavior=true&amp;useUnicode=true&amp;characterEnc</database></servername> |
|    | 登录验证方式*                 | 用户名密码 ▼ 验证类型 ● 静态 ○ 动态                                                                                                    |
|    | 用户名                     | smartbi 3、SelectDB的用户名                                                                                                    |
|    | 密码                      | ······ 4、SelectDB的密码                                                                                                    |
|    | 高级 >                    |                                                                                                    |
|    |                         |                                                                                                    |
|    |                         |                                                                                                    |
|    |                         | 测试连接(T) 保存(S) 关闭(C)                                                                                                    |
| L  |                         |                                                                                                    |
| ſ  | 高速缓存库                   | X                                                                                                    |
|    | <b>乞称</b> *             | Smarthi/arhe                                                                                                    |
|    | 10                      |                                                                                                    |
|    | 加合                      | 向巡旋行床                                                                                                    |
|    | 驱动程序类型*                 | SmartbiMpp 1、切换到SmartbiMpp                                                                                                    |
|    | 驱动程序存放目录                | <ul> <li>● 产品内置</li> <li>○ 目定义</li> </ul>                                                                                                |
|    | 驱动程序类*                  | smartbiljdbc.SmartbiMppCH                                                                                                    |
|    | 连接字符串*                  | jdbcsmartbimppch://10.10.204.338123/default<br>情况填写服务器ip 端口 数据库名称                                                                        |
|    | 链接方式*                   | 用户名密码 ✓ 验证类型 ● 静态 ○ 动态                                                                                                    |
|    | 用户名                     | default 3、SmartbiMpp数据库用户名                                                                                                    |
|    | 密码                      | 4、SmartbiMpp数据库密码                                                                                                    |
|    | 高级 >                    |                                                                                                    |
|    |                         |                                                                                                    |
|    |                         | 测试运接(T) 保存(S) 关闭(C)                                                                                                    |
|    |                         |                                                                                                    |
|    | A # · 1                 | 开始工作用。 小小 100份上版去店 大小、 开始工作用 2 、小小 66上版去店                                                                                                |
|    |                         | WS环境下使用5martb1MppMD作为缓仔库,住L1nux环境下使用 Smartb1Mpp作为缓仔库。                                                                                    |
|    |                         |                                                                                                    |
|    |                         |                                                                                                    |
|    | 高速缓存库                   | ×                                                                                                    |
|    | 名称*                     | SmartbiCache                                                                                                    |
|    | 别名                      | 高速缓伸库                                                                                                    |
|    |                         |                                                                                                    |
|    | 30-477137天王<br>驱动程度方法日马 | ● 在日本屋 ○ 自主义                                                                                                    |
|    | 地动/HE/予仔放日录             |                                                                                                    |
|    | 巡切桯序类*                  | smartbi,jdbc.SmartbiMppMD 2、配置SmartbiMPPMD的连接信息,根据                                                                                       |
|    | 连接字符串*                  | jdb:smartbimppmd://10.10.35.147:50000/smartbimppmd 实际情况填写服务器IP、端口、数据库名称                                                                  |
|    | 链接方式*                   | 用户名密码 ✓ 验证类型 ⑧ 静态 ○ 动态                                                                                                    |
|    | 用户名                     |                                                                                                    |
|    | 密码                      | 4、SmartbiMPPMD数据库密码                                                                                                    |
|    | 高级 >                    |                                                                                                    |
|    |                         |                                                                                                    |
|    |                         | 测试连接(T) 保存(S) 关闭(C)                                                                                                    |
|    |                         |                                                                                                    |

| 高速缓存库              | ×                                                                       |
|--------------------|-------------------------------------------------------------------------|
| 名称*                | SmartbiCache                                                            |
| 别名                 | 高速缓存库                                                                   |
| 驱动程序类型*            | Vertica / 1、选择Vertica                                                   |
| 驱动程序存放目录           | <ul> <li>产品内置</li> <li>〇 自定义</li> </ul>                                 |
| 驱动程序类*             | com.vertica.jdbc.Driver                                                 |
| 连接字符串*             | jdbcwertica://smartbi-vertica:5433/smartbi 2、按照实际情况填写Vertica的ip、端口和数据库等 |
| 链接方式*              | 用户名密码 ✓ 验证类型 ● 静态 ○ 动态                                                  |
| 用户名                | dbadmin 3、Vertica的用户名                                                   |
| 密码                 | ·····································                                   |
| 高级 >               |                                                                         |
|                    |                                                                         |
|                    | 测试连接(T) 保存(S) 关闭(C)                                                     |
|                    |                                                                         |
| 名称*                | SmartbiCache                                                            |
| 别名                 | 高速缓存库                                                                   |
| 驱动程序类型*            | ■ 1、洗择星环                                                                |
| 驱动程序存放目录           | ○ 产品内置(产品未内置驱动) ⑧ 自定义 xinghuan                                          |
| 驱动程序类*             | org.apache.hive.jdbc.HiveDriver                                         |
| 连接字符串*             | idb::hive2:// <servername>:<port>/default 2</port></servername>         |
| 链接方式*              |                                                                         |
| 用户名                |                                                                         |
|                    |                                                                         |
|                    |                                                                         |
| 导入数据到HDFS服务器的配     | 章, 要求認識者已世級類的的效果<br>5、部署星环客户端的服务器IP地址,如果ssh端口不是22,需要指定端                 |
| 服务器地址:*            | 192.168.4.59 口信息,用冒号隔开, 192.168.4.59:22                                 |
| 服务器用户(有 HDFS 权限):* | Image: block ssh到部署星外客户端的用户名                                            |
| 服务器密码: *           | L····】/、ssh到邰暑星外客尸端的密码                                                  |
| SSH 验证类型 (允许空值):   |                                                                         |
| 服务器临时目录:*          | [/opt] 8、 部者星外各户端的服务器上的抽数临时日录, ssn的用户必须要有权限读与                           |
| HDFSI临时目录: *       | [/mp] 9、星环hdfs上导数据临时目录,需要连接星环数据库的用尸具有读与权限                               |
|                    |                                                                         |

| Ston  | 高速缓存库                                | ×                                                                                                    |
|-------|--------------------------------------|----------------------------------------------------------------------------------------------------|
| Rocks | 名称*                                  | SmartbiCache                                                                                              |
|       | 别名                                   | 高速维存库                                                                                                    |
|       | 驱动程序类型*                              | StarRocks V                                                                                               |
|       | 选择驱动程序                               | <ul> <li>产品内置</li> <li>自定义</li> <li>(2)</li> </ul>                                                        |
|       | 驱动程序类*                               | com.mysql.jdbc.Driver                                                                                     |
|       | 连接字符串*                               | jdbc:mysql://10.10.35.119:9030/hai?useOldAliasMetadataBehavior=true&useUnicode=true&characterEncoding=UTF |
|       | 登录验证方式*                              | 用户名密码 ∨ 验证类型 ● 静态 ○ 动态                                                                                    |
|       | 用户名                                  | root 3                                                                                                    |
|       | 密码                                   |                                                                                                    |
|       | 高级 >                                 |                                                                                                    |
|       |                                      |                                                                                                    |
|       |                                      |                                                                                                    |
|       |                                      | 测试运运镜(T) 保存(S) 关闭(C)                                                                                      |
|       |                                      | - V JUDD                                                                                                  |
|       | ▲ StarRocks                          | ·为MPP:                                                                                                    |
|       | 1、适配了社<br>2 导 λ 数据                   | L区版2.5。<br>H时 应该注意。                                                                                       |
|       | 2、守八级斯                               |                                                                                                    |
|       | <ul> <li>列的内</li> <li>列的内</li> </ul> | 容不能包含换行符,存在则会删除换行符。<br>容不能包含tab律,因为tab律是作为列分隔符。                                                           |
|       | • 导入时                                | 的数据库表名建议是英文字母、数字,不能包含中文和特殊字符。                                                                             |
|       | 3、在数据核                               | 裡 生成日期表,生成到高速缓存库,目前会用时比较久。                                                                                |
|       |                                      |                                                                                                    |
|       |                                      |                                                                                                    |